## Mode d'emploi de l'outil de déblocage

Si aucune carte n'est présente dans un lecteur, cette fenêtre s'affiche :

| Dutil d'audit de la carte CPS |                      |                                 |
|-------------------------------|----------------------|---------------------------------|
|                               | util d'Audit         | de la carte CPS                 |
|                               |                      |                                 |
| Sélection du lecteur          |                      |                                 |
| Aucun lecteur ou carte pro    | isent.               |                                 |
| Lecteur sélectionné           |                      |                                 |
| Catégorie de carte            |                      |                                 |
| Type de carte                 |                      |                                 |
| Modèle de carte               |                      |                                 |
| Numéro de série               |                      |                                 |
|                               |                      |                                 |
| Identification du porteur     |                      |                                 |
| Nom du porteur                |                      |                                 |
| Identifiant                   |                      |                                 |
|                               |                      |                                 |
| Gestion code porteur          |                      |                                 |
|                               |                      |                                 |
| Contenu de la carte           |                      |                                 |
| Informations sur la carte     | Situation d'exercice | Information sur les certificats |
|                               |                      |                                 |
|                               |                      |                                 |
| Etat du code porteur utilisa  | ieur                 |                                 |
| Etat du code de déblocage     |                      |                                 |
| Identifiant de l'émetteur de  | la carte             |                                 |
| Identifiant logique de la car | (e                   |                                 |
| Date de début de validité d   | e la carte           |                                 |
| Date d'expiration de la carte | ł                    |                                 |
|                               |                      |                                 |

Introduisez votre carte CPS dans un lecteur, l'outil va détecter automatiquement l'insertion de la carte. <u>Remarque</u> : si la carte s'y trouve déjà, vérifiez qu'elle est correctement insérée.

Après la phase d'initialisation (quelques secondes), les informations lues dans la carte apparaissent. Le logiciel est maintenant prêt à être utilisé :

| til d'audit de la carte CPS                                      |                                                     |  |
|------------------------------------------------------------------|-----------------------------------------------------|--|
| asipsanté<br>Museulla<br>Acence des systèmes<br>Muraces de sawte | d'Audit de la carte CPS                             |  |
|                                                                  | mercredi 7 novembre 2012 - 1                        |  |
| Sélection du lecteur                                             |                                                     |  |
| Un lecteur de carte connecté.                                    |                                                     |  |
| Lecteur sélectionné                                              | OMNIKEY AG Smart Card Reader USB 0                  |  |
|                                                                  | Carte test de Drefessionnel eu Deresennel de Canté  |  |
| Type de carte                                                    | Carte de Professionnel de Santé (CDS)               |  |
| Modèle de carte                                                  | CDS3                                                |  |
| Numéro de série                                                  | 99002752                                            |  |
|                                                                  |                                                     |  |
| Identification du porteur                                        |                                                     |  |
| Nom du porteur                                                   | M DENT-C \$0595 EMILE                               |  |
| Identifiant                                                      | 0B4005951 (ADELI)                                   |  |
| Profession                                                       | Chirurgien-Dentiste                                 |  |
| Gestion code porteur                                             |                                                     |  |
| Débloquer votre code porteur                                     |                                                     |  |
|                                                                  |                                                     |  |
| Contenu de la carte                                              | Cituation deversion Information out los contificato |  |
| informations sur la calle                                        | Situation deverate                                  |  |
| Etat du code porteur utilisateur                                 | Verrouillé                                          |  |
| Etat du code de déblocage                                        | ОК                                                  |  |
| Identifiant de l'émetteur de la carte                            | 8025000001                                          |  |
| Identifiant logique de la carte                                  | 2300081197                                          |  |
| Date de début de validité de la carte                            | e 15/05/2011                                        |  |
| Data d'avairation de la corte                                    | 31/03/2014                                          |  |

Pour effectuer un déblocage du code porteur, cliquez sur **Débloquer votre code porteur**. <u>Remarque</u> : cette action est présente uniquement si le code porteur de la carte CPS qui est dans le lecteur est bloqué.

Saisissez les 8 chiffres de **votre code de déblocage** puis les 4 chiffres de votre nouveau **code porteur.** Entrez le nouveau code, une seconde fois pour confirmation. Puis cliquez sur le bouton **Débloquer**.

<u>Remarque</u> : le bouton **Débloquer** est désactivé (grisé) lorsque toutes les informations ne sont pas saisies ou si elles sont invalides (le code de confirmation différent du nouveau code).

| util d'audit de la carte CPS                           |                                                                                                    |
|--------------------------------------------------------|----------------------------------------------------------------------------------------------------|
| asipsanté<br>Des systèmes<br>Autraces de sante         | il d'Audit de la carte CPS                                                                         |
|                                                        | medeur hovenioe 2012 -                                                                             |
| Sélection du lecteur                                   |                                                                                                    |
| Un lecteur de carte connecté.                          |                                                                                                    |
| Lecteur sélectionné                                    | OMNIKEY AG Smart Card Reader USB 0                                                                 |
| Catégorie de carte<br>Type de carte<br>Modèle de carte | Carte test de Professionnel ou Personnel de Santé<br>Carte de Professionnel de Santé (CPS)<br>CPS3 |
| Numéro de série                                        | 99002752                                                                                           |
| Identification du porteur                              |                                                                                                    |
| Nom du porteur                                         | M DENT-C \$0595 EMILE                                                                              |
| Identifiant                                            | 0B4005951 (ADELI)                                                                                  |
| Profession                                             | Chirurgien-Dentiste                                                                                |
| Gestion code porteur                                   |                                                                                                    |
| Débloquer votre code porteur                           |                                                                                                    |
| Contenu de la carte                                    |                                                                                                    |
| Informations sur la carte                              | Situation d'exercice Information sur les certificats                                               |
| Code de déblocade                                      |                                                                                                    |
| Code de deblocage                                      |                                                                                                    |
| Nouveau code porteur                                   | ••••                                                                                               |
| Confirmation du nouveau code p                         | porteur ••••                                                                                       |

Un message indique le résultat de l'opération.

| d'audit de la carte CPS                                     |                       |                                                   |  |  |
|-------------------------------------------------------------|-----------------------|---------------------------------------------------|--|--|
| sipsanté<br>Ince de systèmes<br>promution<br>racés de sante | til d'Audit o         | de la carte CPS                                   |  |  |
|                                                             |                       | mercredi / novembre 201                           |  |  |
| Sélection du lecteur                                        |                       |                                                   |  |  |
| Un lecteur de carte connecté.                               |                       |                                                   |  |  |
| Lecteur sélectionné                                         | <b>OMNIKEY AG Sma</b> | OMNIKEY AG Smart Card Reader USB 0                |  |  |
| Catégorie de carte                                          | Carte test de Prof    | Carte test de Professionnel ou Personnel de Santé |  |  |
| Type de carte                                               | Carte de Professi     | Carte de Professionnel de Santé (CPS)             |  |  |
| Modèle de carte                                             | CPS3                  | CPS3                                              |  |  |
| Numéro de série                                             | 99002752              | 99002752                                          |  |  |
| Identification du porteur                                   |                       |                                                   |  |  |
| Nom du porteur                                              | M DENT-CS             | M DENT-C \$0595 EMILE                             |  |  |
| Identifiant                                                 | 0B4005951             | 0B4005951 (ADELI)                                 |  |  |
| Profession                                                  | Chirurgien            | Chirurgien-Dentiste                               |  |  |
| Gestion code porteur                                        |                       |                                                   |  |  |
| Changer votre code porteur                                  |                       |                                                   |  |  |
| Contenu de la carte                                         |                       |                                                   |  |  |
| Informations sur la carte                                   | Situation d'exercice  | Information sur les certificats                   |  |  |
|                                                             |                       |                                                   |  |  |
| Code de déblocage                                           |                       |                                                   |  |  |
| Nouveau code porteur                                        |                       |                                                   |  |  |
| Confirmation du nouveau code                                | porteur               |                                                   |  |  |
|                                                             |                       | Débloquer                                         |  |  |
|                                                             |                       | Debloquei                                         |  |  |